Provides guidance on how to manage Lab Users when performing Space Validation activities.

From the Space Details Record for a selected space:

Scroll down to the Space Information section.

Confirm that the **Space Class** is a **Laboratory Facility**; only these types will have **Lab Users** associated with the space

| Space: 03341                                                                                                    | 🚔 Print 😢 Help |
|----------------------------------------------------------------------------------------------------|----------------|
| Save _ Save & Close _ Space Undate Request _ , X Space Regular-polition-Allocation Allocation Allocation More & Decumpers | Activate.      |
|                                                                                                    |                |
|                                                                                                    |                |
|                                                                                                    |                |
|                                                                                                    |                |
|                                                                                                    |                |
|                                                                                                    |                |
|                                                                                                    |                |
|                                                                                                    |                |
| *                                                                                                    |                |
|                                                                                                    |                |
|                                                                                                    |                |
|                                                                                                    |                |
|                                                                                                    |                |
|                                                                                                    |                |
|                                                                                                    |                |
| Lab Users are only applicable toLab Usab40.é(ab40.)13be 0.éci2i rs                                                        |                |
| appear.                                                                                                    |                |
|                                                                                                    |                |

SPACE DATA STEWARDS / ADMINISTRATORS

## **DIRECTIONS:**

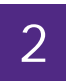

To set up or edit Lab Users:

Scroll down the screen to the Lab Users section.

Select Lab Type based on the usage of the space.

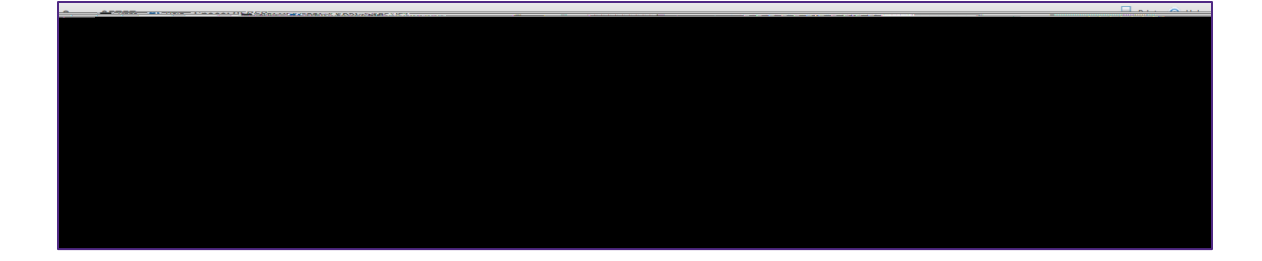

Click on Save or Save & Close to apply.

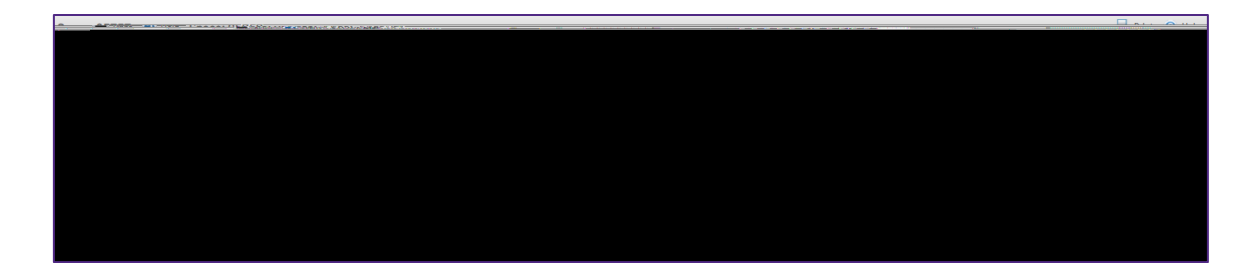

## v1.1 (Updated: 03/04/2022)